University of Houston Z Clear Lake

## University Computing & Telecommunications

## **Configuration of Personal Laptops with Mac OS 10.8 for the UHCLPrivate Wireless Network**

This document contains procedures for connecting a laptop with Mac OS 10.8 to the UHCL Wireless Network. This document is for training, educational and informational purposes only

\*\*\*Quotes are for information purposes only and are not to be considered as a part of the information entered into fields.

## **Open the Network Preference panel**

This can be accomplished by clicking on Network symbol on the left side of the Menu bar and choosing "Open Network Preferences"

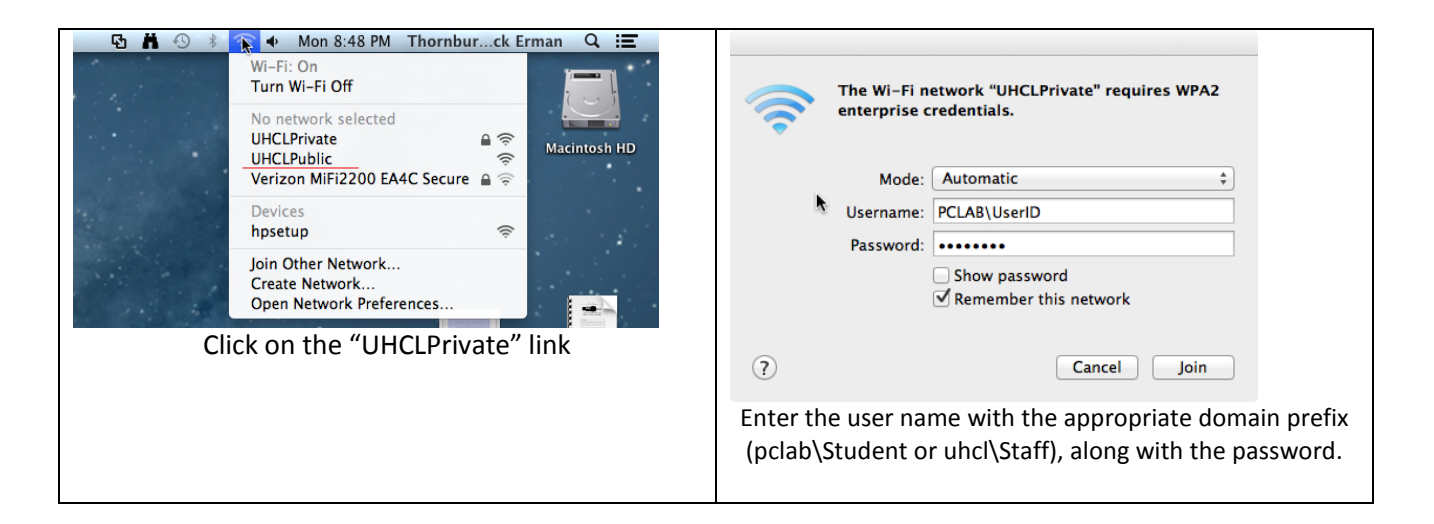

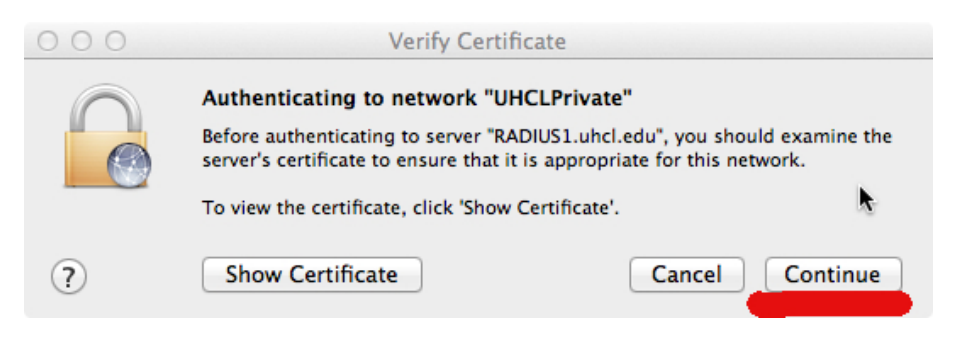

You will be presented with a "Verify Certificate" dialog box. Click Continue

| Authenticating to network "UHCLPrivate"<br>Before authenticating to server "RADIUS1.uhcl.edu", you should examine the<br>server's certificate to ensure that it is appropriate for this network.<br>To view the certificate, click "Show Certificate".                                                                                                    | You are making changes to your Certificate<br>Trust Settings. Type your password to allow<br>this.         |
|----------------------------------------------------------------------------------------------------|----------------------------------------------------------------------------------------------------|
| RADIUS1.uhcl.edu Isued by: RADIUS1     Lapres: Saturday, July 27. 2013 12:31:41 PM Central Daylight Time     This certificate was signed by an untrusted issuer     Trust     Tetals     Subject Name     Common Name RADIUS1.uhcl.edu     Isuer Name     Domain Component edu     Domain Component uhcl     Common Name RADIUS1     Hide Certificate     Cancel Continue | Name: Local User Account Password: ••••• Cancel Update Settings Enter the laptop's LOCAL User credentials. |
| Check "Always trust "Radius1.uhcl.edu".<br>View certificate details and click Continue.                                                                                                    | (The log-in account specifically for your computer.)<br>Not your UHCL UserID and password.                 |

|                                                                                                    | 0 0 0 Network                                                                                                    |
|----------------------------------------------------------------------------------------------------|----------------------------------------------------------------------------------------------------|
| The Wi-Fi network "UHCLPrivate" requires WPA2 enterprise credentials.                                                    | Location: Automatic :                                                                                                    |
| Mode: Automatic<br>Username:<br>Password:<br>Show password<br>Remember this network<br>Connection failed.<br>Cancel Join | Ethernet  Win-Fi Connected  Win-Fi Status: Connected  Win-Fi Status: Connected to UHCLPrivate and has the IP address 10.91.0.135. FireWire  FireWire  Network Name: UHCLPrivate  Ask to join new networks available, you will have to manually select a network. 802.1X: Default  Disconnect Authenticated via PRP (MSCHAPv2) Connect Time: 00.00.33 |
| Enter the user name with the appropriate domain prefix (pclab\Student or uhcl\Staff), along with the password.           | Click the lock to prevent further changes. Assist me Revert Apply<br>Upon successful connection, your Network<br>Preferences will indicate Authenticated.                                                                                                    |